| 株式         投資         出版符数         頁 仮測主要           2 品版評估         監子股票掛約存款・設有可購回及選擇性觸及生效機制         直面           2 股票買責         13 短期新設(借券         13 短期新設(借券           2 診時容数         10 本人(等)建設、本人(等)一提載、本人(等)一提載、本人(等)一提載、本人(等)一提載、本人(等)一提載、本人(等)一提該、本人(等)一提該、本人(等)一提該、本人(等)一提該、本人(等)一提該、本人(等)一提該、本人(等)一提該、本人(等)一提該、本人(等)一提該、本人(等)一提該、本人(等)一提該、公司自該子股票請約存款         2 本人(等)一提認、次明白該子股票請約存款並非受保障存款         不受害者的方式           2 許約存款         2 本人(等)一提認、次明白該子股票請約存款並非受保障存款         不受害者的方式         2 小(等)一提認及明白說子股票請約存款         2 本人(等)一提認及明白說子股票請約存款           2 副曲約存款         2 本人(等)一提認及明白說子股票請約存款         不受害者的方式         不受害者的方式         3 小時更有具常次動。                                                                                                    | <b>逛</b> •  | 易 |                  |
|----------------------------------------------------------------------------------------------------|-------------|---|------------------|
| □ 最度时后 至 」 成果 對 例 好 和 • 政 例 • 可 得 户 及 通 译 正确 及 生 双 读 的<br>□ 校 置 頁 查<br>□ 校 置 頁 查<br>□ 認 斯 新 》(做 券)<br>□ 認 斯 新 》(做 考)<br>□ 20 本 / (等)確認 · 本 / (等)- 同 關 直 並 ? 文 / (等)一 觀 認 太 / (等)一 觀 認 太 / (等)一 觀 認 太 / (等)一 觀 認 太 / (等)一 觀 認 太 / (等)一 觀 記 次 / (等)一 觀 認 太 / (等)一 觀 記 太 / (等)一 觀 記 太 / (等)一 說 記 太 / (等)一 說 記 太 / (等)一 說 記 太 / (等)一 說 記 太 / (等)一 說 記 太 / (等)一 說 記 太 / (等)一 說 記 太 / (等)一 說 二 太 / (等)一 觀 記 太 / (等)一 觀 記 太 / (等)一 觀 記 太 / (等)一 觀 記 太 / (等)一 觀 記 太 / (等)一 觀 記 太 / (等)一 觀 記 太 / (等)一 觀 記 太 / (等)一 觀 記 太 / (等)一 觀 記 太 / (等)一 觀 記 太 / (等)一 觀 記 太 / (等)一 觀 記 太 / (等)一 觀 記 太 / (等)一 觀 記 太 / (等)一 觀 記 太 / (等)一 說 記 太 / (等)一 說 記 太 / (等)一 觀 記 太 / (等)一 說 記 太 / (等)一 說 記 太 / (等)一 說 記 太 / (等)一 觀 記 太 / (等)一 說 記 太 / (等)一 說 記 太 / (等)一 說 二 太 / (等)一 說 二 太 / (等)一 說 二 太 / (等)一 說 二 太 / (等)一 說 二 太 / (等)一 就 部 太 / (等)一 就 部 太 / (等)一 就 部 太 / (等)一 就 部 太 / (等)一 就 部 太 / (等)一 說 記 太 / (等)一 就 部 / (考) / (等) 二 太 / (等)一 就 部 / (考) / (章) 二 太 / (等)一 就 部 / (章) 二 太 / (等)一 就 部 / (章) 二 太 / (章) 二 太 / (章) 二 太 / (章) 二 太 / (章) 二 太 / (章) 二 太 / (章) 二 太 / (章) 二 太 / (章) 二 太 / (章) 二 太 / (章) 二 太 / (章) 二 太 / (章) 二 太 / (章) 二 太 / (章) 二 (章) 二 太 / (章) 二 太 / (章) 二 (章) 二 ( |             |   | 剔选财务 <b>披露文件</b> |
| 2 掛鉤容数<br>賬戶直銷<br>外幣掛約存款<br>設置對約存款了的條款單張。 ✓ 本人(等)已閱讀並了解油南及財務技器文件。本人(等)潛獲取報價及閱讀蓋子股票掛約存款-設有可積回及握握性觸及生效機制("蓋子<br>發展對約存款")的條款單張。 ✓ 本人(等)確認及明白蓋子股票掛約存款並非受保障存款,不受香港的存款保障計劃及投資者保障計劃保障。本人(等)確認及明白投資蓋子股票掛約存<br>類涉及風險。有可能導致全部或部分本金虧蝕。本人(等)完全明白蓋子股票掛約存款價档時有该動。有時更有異常该動。                                                                                                    | 2           |   |                  |
| <u>設業</u> 掛約存款 3000 从品牌、行り転母致王即规即分分玉配过,今人(寺)元王咐口室了反案保约份款没怕时有次到。 (時更有美常说到。                                                                                                    | 7<br>7<br>7 |   |                  |
| ● 1 日子發展目的容赦 > ● 2 人(等)登明立陳起本人(等)登班助洲經濟區(「歐洲經濟區」)或英國的散戶。有關詳循。請參閱指南的「錫書限制」。<br>第一股票目的容赦 第下亦可於真亞銀行任何書谱分行案取有關文件。                                                                                                    | 4           |   |                  |
| 限價欄及外鄉掛約存款<br>如國國利率指數掛約存<br>款<br>" 閣下可證過「設定」功能更改電鄧地址。                                                                                                    | 5           |   |                  |
| 3 規上基金中心<br>此頁包含一般訊息,僅作為與關下溝通的溝道。此頁不構成向任何人的獨立要約、邀請或逮諸任何人進行任何交易。此頁未經證券及期宜事務監察委員<br>會(「證監會」)或任何再他在香港的監管機構授權,在作出任何投資決定前,關下必須閱讀已批核的錄售文件,及必須依據該文件作投資決定,關下如對<br>投資決定有疑問,隨尋求獨立專業意見。                                                                                                    | 對           |   |                  |
| □ 外徑/東面層が展<br>請注意在豆聯網上交易可能會受到干擾、傳送中斷、因互聯網流量而引起的傳送延過或互聯網的公共性質而引起的不正確數據傳輸。           D 黃金           D 電子企業行動                                                                                                    |             |   |                  |
| 2 市場快訊                                                                                                    | <b>7</b>    |   |                  |

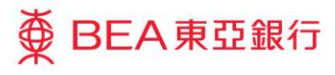

| ● BEA東亞銀行                                    | ī                                                                                                    |                                                                                                    |                                                                         |                                                                                         | 蒮                                                               | 欢迎使用 Cyl                                                            | berbanking                                                                 |
|----------------------------------------------|----------------------------------------------------------------------------------------------------|----------------------------------------------------------------------------------------------------|-------------------------------------------------------------------------|-----------------------------------------------------------------------------------------|-----------------------------------------------------------------|---------------------------------------------------------------------|----------------------------------------------------------------------------|
| 設定 賬戶 繳                                      | 款 貸款                                                                                                    | 卡類 投資                                                                                                    | 保險                                                                      | 強積金/職業退休                                                                                | 木計劃                                                             | 俞 简 印                                                               | NG 🚺 🖪 🚺 登出                                                                |
| 你在此 - 投資 - 掛鈎存款 - 籃                          | 子股票掛鈎存款                                                                                                    |                                                                                                    |                                                                         |                                                                                         |                                                                 |                                                                     | 3 版面主題                                                                     |
| ▶ 風險評估                                       | 籃子股票掛鈎存款                                                                                                    | 款-設有可贖回及選擇(<br>- ₩ *                                                                                            | 生觸及生效機制                                                                 |                                                                                         |                                                                 |                                                                     |                                                                            |
| ▶ 股票買賣                                       | ラ大リ洪開寛的保護                                                                                                    | (甲版                                                                                                    |                                                                         |                                                                                         |                                                                 |                                                                     |                                                                            |
| ▶ 認購新股/債券                                    | 参考编號                                                                                                    | 掛鈎股票                                                                                                    |                                                                         | 股份代號                                                                                    | 存款貨幣:                                                           | 條款單張                                                                | 產品風險級別                                                                     |
| ☑ 掛鈎存款                                       | IIP00053013                                                                                                    | 中電控股/港鐵公司                                                                                                    |                                                                         | 0002/0066                                                                               | 港元                                                              | [文件]                                                                | 1                                                                          |
| 賬戶查詢                                         | IXP00053015                                                                                                    | 匯豐控股/騰訊控股                                                                                                    |                                                                         | 0005/0700                                                                               | 港元                                                              | [文件]                                                                | 1                                                                          |
| 外幣掛鉤存款                                       | IXP00053016                                                                                                    | 萬科企業/京東健康                                                                                                    |                                                                         | 2202/6618                                                                               | 港元                                                              | [文件]                                                                | 2                                                                          |
| 股票掛鈎存款                                       | IXP00053017                                                                                                    | 中国海洋石油/阿里!                                                                                                    | BE-SW                                                                   | 0883/9988                                                                               | 港元                                                              | (文件)                                                                | 3                                                                          |
| 籃子股票掛鈎存款▶                                    | IXP00053031                                                                                                    | 随些控制/组河起华                                                                                                    | n- vv                                                                   | 0005/0027                                                                               | 港元                                                              | (文件)                                                                | 5                                                                          |
| □ 限值預及外解掛約存款<br>可請回利率指數掛約存<br>款<br>】 網上基金中心  | 請注意, 僅東亞銀行<br>掛鈎存款- 。<br>設有所不同。<br>一<br>一<br>一<br>一<br>一<br>一<br>一<br>一<br>一<br>一<br>一<br>一<br>一<br>一<br>一<br>一<br>一<br>一<br>一 | 「有限公司(「東亞銀行」)<br>「一及選擇性觸及生效機制」<br>「一又選擇性觸及生效機制」<br>「一旦透過電子網絡銀行」<br>量供上述可供選擇的整子股<br>設有可贖回及選擇性觸及生<br>計整子股票掛鈎存款,亦不 | 發行的籃子股票掛勢<br>透過電子網絡銀行<br>提交後,將不能取<br>票掛鈎存款,設有可<br>效機制乃複雜產品<br>表示證監會對籃子開 | 9存款-設有可贖回及選打<br>下單的服務時間為星期一<br>肖。下單時,請注意條款<br>可贖回及選擇性觸及生效<br>,閣下應就有關產品謹慎<br>投票掛鈎存款的商業利弊 | 록性觸及生效概≈<br>至星期五(假期除<br>2甲張上列明的最<br>概制。<br>截行事,籃子股票<br>或其表現作出保計 | 在電子網絡銀行上<br>外)10:00 – 15:45,<br>医存款金額。此外,<br>掛鈎存款獲證監會 <br>證。任何並非證監會 | 提供。東亞銀行的籃子股票<br>與香港證券市場的交易時<br>由於掛鈎股票的流動性因<br>認可。證監會的認可並不表<br>會認可的股票掛鈎結構性產 |
| □ 债券、票據及存款證                                  | 品將不曾在電子網絡<br>他投資產品,請於新                                                                                                    | 8銀行上提供。如 閣卜欲鱼<br>#公時間內聯絡東亞銀行任                                                                                   | 詢其他掛鈎股票、<br>阿分行。                                                        | 年期或其他條款的藍子胎                                                                             | 投票掛鈎存款-設有                                                       | 「可贖回反選擇性腦                                                           | 反生效機制,或查詢任何其                                                               |
| <ul> <li>☑ 外匯/頁面層付展</li> <li>☑ 黃金</li> </ul> | 在作出任何投資決定                                                                                                    | 2前,請仔細閱讀 <u>指南</u> 及 <u>財</u>                                                                                   | <u>務披露文件</u> ・閣下ル                                                       | 亦可於東亞銀行任何香港                                                                             | 分行索取有關文化                                                        | <b>†</b> •                                                          |                                                                            |
| <ul> <li>2 電子企業行動</li> <li>2 市場快訊</li> </ul> | 此頁包含一般訊息,<br>會(「證監會」)或任<br>投資決定有疑問,書                                                                                           | 僅作為與閣下溝通的渠道<br>何其他在香港的監管機構推<br>[尋求獨立專業意見。                                                                       | 。此頁不構成向任何<br>餐權。在作出任何投                                                  | 可人的獨立要約、邀請或<br>發資決定前,閣下必須開                                                              | 建議任何人進行(<br>讀已批核的銷售文                                            | 王何交易。此頁未經<br>2件,及必須依據該                                              | 證證券及期宣事務監察委員<br>文件作投資決定。閣下如對                                               |
|                                              |                                                                                                    |                                                                                                    |                                                                         |                                                                                         |                                                                 |                                                                     |                                                                            |
|                                              |                                                                                                    |                                                                                                    |                                                                         |                                                                                         |                                                                 |                                                                     |                                                                            |

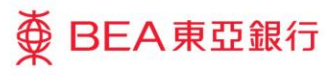

| ● BEA東亞銀行<br>設定 賬戶 繳                                                                                                    | <b>ř</b><br>款 貸款                                                                                                    | 卡類                                                                       | 投資                                                  | 保險                                                               | 強積金/躪                                                             | 1.業退休計劃                                                                 | 歡迎使用 Cy           | yberbankir<br>ENG 🚺 💷 🖬 🕯                  | Ig<br>計          |
|----------------------------------------------------------------------------------------------------|----------------------------------------------------------------------------------------------------|--------------------------------------------------------------------------|-----------------------------------------------------|------------------------------------------------------------------|-------------------------------------------------------------------|-------------------------------------------------------------------------|-------------------|--------------------------------------------|------------------|
| 設定 賬戶 激<br>存在誌 投資 (男術符名)<br>2 風族評估<br>2 脱原群估<br>2 脱原新的)(情労<br>4 新約等数<br>第 新約等数<br>2 新鮮約等数<br>2 新鮮約等数<br>2 一般語時約等数<br>2 一般語時約等数<br>2 一般語時約等数<br>2 一般語時約等数<br>2 一般語時約等数<br>2 一般語時約等数 | <ol> <li>資款<br/>(1)</li> <li>(1)</li> <li>(1)&lt;</li></ol> | 卡類<br>- 設有可攬<br>產品風險級別<br>-<br>-<br>-<br>-<br>-<br>-<br>-<br>-<br>-<br>- | 投資<br>回及選擇性顧<br>口下:                                 | 保險<br>構及生效機制<br>你的預<br>投<br>比只供參考之用<br>可<br>大規<br>keddeposits/sl | 強積金/開<br>期設賞目標<br>●<br>★<br>数主導<br>●<br>・<br>け結果並不能<br>巻・         | 業退休計劃<br>產品投資目標<br>成入主導<br>取代任何台邊專業說<br>[<br>                           |                   | ENG () () () () () () () () () () () () () | <b>登出</b><br>面主缆 |
| <ol> <li>銀 H 平 冬 中心</li> <li>銀 H 平 冬 中心</li> <li>銀 子 堂 護及存款證</li> <li>外 極 偵 金 圖 开展</li> <li>英 金</li> <li>電 子 企 墨 行動</li> <li>市場快訊</li> </ol>                                       | http://210.17     former line line line line line line line line                                                                                                    | 7.116.69/1044//<br>風險水受進1<br>(非常進取型)<br>時的財政狀況<br>原因未能確認上述<br>意立銀行任何分/   | westment/link<br>使早期完成的3<br>雪聲明,講夜 * 9<br>5, 或於服務時有 | eddeposits/sil<br>影响評估開卷内<br>舌」。為後陣團<br>明内致電動線:                  | 3/nskCheckTopE<br>(<br>(<br>の音変和結果ス上<br>下空約益,講重新<br>852)22111311。 | op/Lang=Big58.Rid<br>總閱編下已完成的<br>魔師評估開催<br>或的本人里除孝愛能力<br>填寬里倫評估問卷。<br>是 | Certificate error |                                            |                  |

● BEA東亞銀行

3 按「继续」

0

BEA東亞銀行

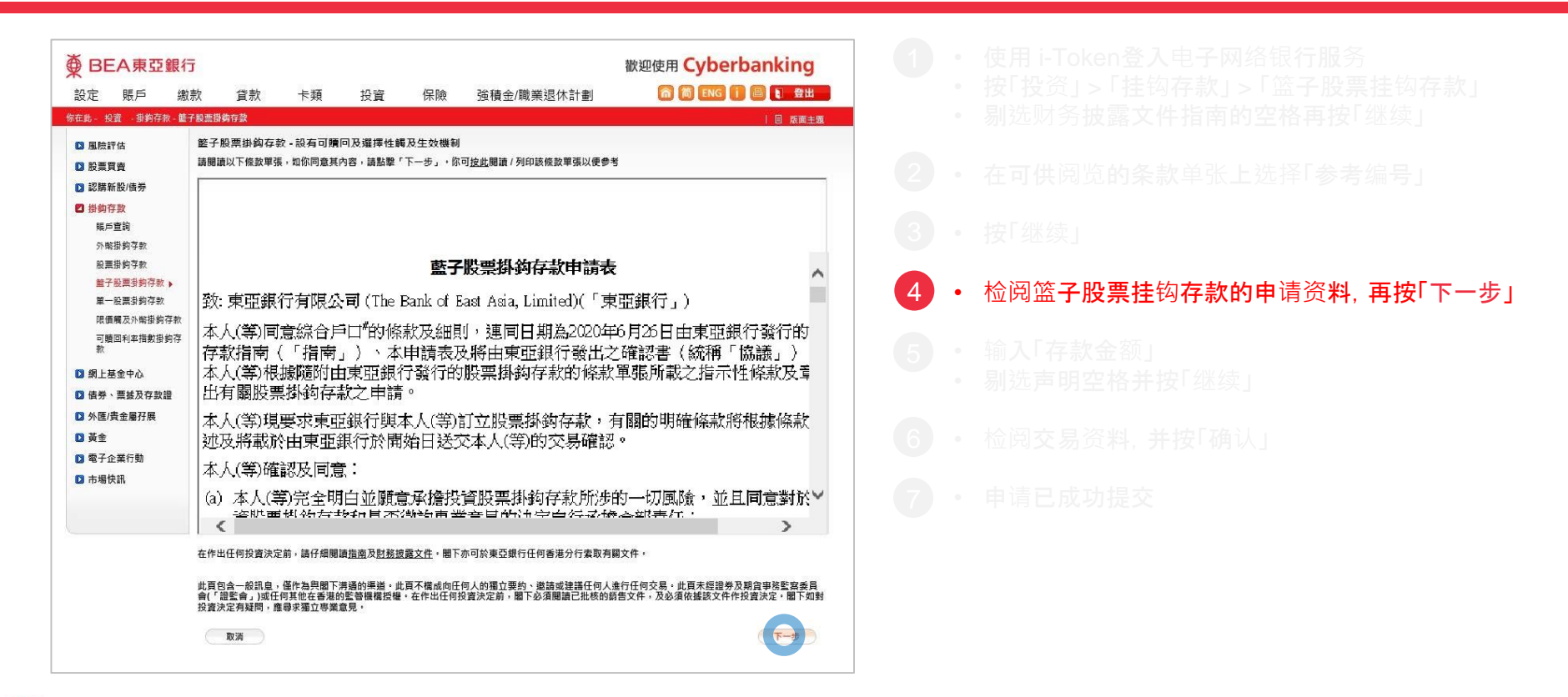

| ● BEA東亞銀行                                                                | う 散迎使用 Cyberbanking                                                                                                    |   |   |                                            |
|--------------------------------------------------------------------------|----------------------------------------------------------------------------------------------------|---|---|--------------------------------------------|
| 設定 賬户 總<br>你在此-投資-掛約存款-籃                                                 | 「款」」「資款」「卡規 投資」(保險 強積金/職業退休計劃」 「□」 ■ EMG ■ ■ ■ ■ ■ ■ ■ ■ ■ ■ ■ ■ ■ ■ ■ ■ ■ ■ ■                                                                                                    | 2 |   |                                            |
| <ul> <li>股票買賣</li> <li>認購新股/債券</li> </ul>                                | ▶ 1. 输入 → 2. 確認 → 3. 完成                                                                                                    | 3 |   |                                            |
| 對約存款<br>賬戶查詢<br>外幣掛約存款<br>股票掛約存款                                         | 在作业证例投資水定則,請什須期間適应因及起 <u>設設文件。</u><br>議輸入你的存款全額 (180000) (增元)<br>請確認及作出下列聲明                                                                                                    | 4 |   |                                            |
| 籃子股票掛約存款 ▶<br>單一股票掛約存款<br>限價機及外幣掛約存款<br>可贖回利率指數掛約存                       | ○ 本人(等)二閱讀、(李辺同意保設筆曲的內容及解放,指南皮想指披露文件。本人(等)知悉友明白童子設開發存款)複雜產品,投質量子設開掛約<br>容較的互關。 立可能損失全部或部份存款金額。本人(等)完全明白童子設開掛約存款價值有可能出現该動或顯著该動,本人(等)接受投資蓋子設開掛約<br>存款的風險。 ○ 本人(等)確認本人(等)於六個月內就有關交易所投資的資金沒有已知的流動需要。                                                            | 5 | • | 输 <b>入「存款金</b> 额」<br>剔洗 <b>声明空格并按</b> 「继续」 |
| <ul> <li>Ⅳ 網上基金中心</li> <li>☑ 信券、票據及存款證</li> </ul>                        | ● 5 月80<br>王大 傳 不優美明行職員乃成本大 ( 傳 ) 任何繁重成員 近朝 朋友見證堂行达交易。<br>主大 傳 7 有能力理解及分析於就交易所認購之投資產品特性及風險, 且有能力承擔有關的風險及習在的損失。<br>擅示:<br>請於投資前充分了解產品的特點及風險, 並考慮自己是否適合作出有關投資,如有需要應諮詢運立人士意見,以免會卒作出投資決定。<br>拼宣而会—— 終明自, 《在內面間下理通的理道,此質互進而何何,約時方理語, 》時該證書任何,遂行任何方見,此質主研究美正報完美輕完 | 6 |   | 检阅交易资料,并按「确认」                              |
| <ol> <li>外陸/資金屬好展</li> <li>黃金</li> <li>電子企業行動</li> <li>コーキ県独和</li> </ol> | 會(「聖聖會」)減任何其他名誉場的監管機構授權,在作出任何投資決定前,層下必須閱讀已招核的第書文件,及必須包括設定中存投資決定,層下如對<br>投資決定有疑問,遵導求獨立尊美意見。<br>取其                                                                                                    | 7 |   |                                            |
|                                                                          |                                                                                                    |   |   |                                            |
|                                                                          |                                                                                                    |   |   |                                            |

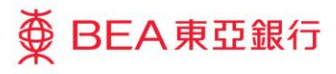

| ● BEA東亞銀行<br>設定 賬戶 繳<br>%在此-%23 -∰約存款-套                                                                                                    | 5  数迎使用 Cyberbanking 款 貸款 卡類 投資 保険 強積金/職業退休計劃 (2) (2) (2) (2) (2) (2) (2) (2) (2) (2)                                                                                                    | 1 |   |                        |
|----------------------------------------------------------------------------------------------------|----------------------------------------------------------------------------------------------------|---|---|------------------------|
| □ 風險評估                                                                                                    | 籃子股票掛約存款 - 設有可隨回及選擇性觸及生效機制                                                                                                    |   |   |                        |
| <ul> <li>股票買賣</li> <li>認購新股/债券</li> <li>掛鈎存款</li> </ul>                                                                                                    | > 1. 職人 ▶ 2. 確認 > 3. 完成                                                                                                    | 2 |   |                        |
| 賬戶查詢<br>外幣掛約存款<br>股票掛約存款<br>齡                                                                                                    | 鼓子职画机构在封由請表                                                                                                    | 3 |   |                        |
| ■丁夜,再時時行款 ◆<br>單一股票掛約存款<br>限價購及外幣掛約存款<br>可應回到支援款用約方                                                                                                    | 致: 東亞銀行有限公司 (The Bank of East Asia, Limited)(「東亞銀行」)                                                                                                    | 4 |   |                        |
| <ul> <li>・ 1 (新加速(1) 年 (1) (新加速(1))</li> <li>・ 新加速(1) (新加速(1))</li> <li>・ 新加速(1) (新加速(1))</li> <li>・ 新加速(1) (新加速(1))</li> <li>・ 新加速(1) (新加速(1))</li> <li>・ 新加速(1)</li> <li>・ 新加速(1)</li>     &lt;</ul> | 本人(等)同意綜合戶口"的條款及細則,運同日期為2020年6月26日由東亞銀行發行的<br>存款指南(「指南」)、本申請表及將由東亞銀行發出之確認書(統稱「協議」)<br>本人(等)根據隨附由東亞銀行發行的股票掛鈎存款的條款單張所載之指示性條款及重<br>出有關股票掛鈎存款之申請。                                                          | 5 |   |                        |
| <ul> <li>2 黃金</li> <li>2 電子企業行動</li> <li>2 市場快訊</li> </ul>                                                                                                    | 本人(等)現要求東亜銀行與本人(等)訂立股票掛約存款,有關的明確條款將根據條款<br>述及將載於由東亞銀行於開始日送交本人(等)的交易確認。<br>本人(等)確認及同意:                                                                                                    | 6 | • | 检阅 <b>交易资料,并按「确</b> 认」 |
|                                                                                                    | (a)本人(等)完全明白並願意承擔投資股票掛約存款所涉的一切風險,並且同意對於∨<br>该限電視的在對和目示(對約重要全目的)#安白行之体之如表示。                                                                                                    | 7 |   |                        |
|                                                                                                    | 存款金額: 港元 180,000.00                                                                                                    |   |   |                        |
|                                                                                                    | 在作出任何投資決定前,請仔細閱讀 <u>推圖及起強拔魔女</u> 作。<br>此實包含一級訊息,僅你為與圖不滿種的理識。此算不構成內任何人的獨立要約、塗請或這諸任何人進行任何交員。此算未經證券及期貨事就整實委員<br>會(「醫監會」與你任項他在當會的監管機構授權。在作出任何投資決定前,圖下必須閱讀已批核的與當文件。及必須依據該文件作投資決定,圖下如對<br>投資決定有疑問,應尋求獨立尊榮意見。 |   |   |                        |
|                                                                                                    | RX (HE                                                                                                    |   |   |                        |

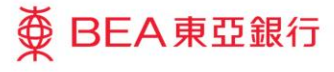

|                        |         | AN SEA              | - at         | +0 -00   | 10.00            |                                 | 教建使用 Cyberb | anking |
|------------------------|---------|---------------------|--------------|----------|------------------|---------------------------------|-------------|--------|
| 发定 賬戶                  | - 激款    | 資款                  | 卡類           | 投資       | 保險               | 强植金/職業退休計劃                      |             |        |
| E曲 - 投資 - 掛鈎存款 -       | 鉴子股票掛鈎存 | 홠                   |              |          |                  |                                 |             | 目 版面主題 |
| 3 風險評估                 | 籃子股票    | [掛鈎存款 ·             | 設有可贖回        | 回及選擇性靜   | 及生效機制            |                                 |             |        |
| 2 股票買賣                 | 落盤      |                     |              |          |                  |                                 |             |        |
| 3 認購新股/債券              |         |                     |              |          |                  |                                 |             |        |
| 3 掛鈎存款                 | > 1. 驗  | 入 > 2. 计            | 認 🕨 3. 3     | 完成       |                  |                                 |             |        |
| 賬戶查詢                   |         |                     |              |          |                  |                                 |             |        |
| 外幣掛鉤存款                 | _       |                     |              |          |                  |                                 |             |        |
| 殷票掛鉤存款                 |         | 你的交易                | 易指令已被        | · 法 · 有  | 制電子郵件            | 将發送到你的電子郵箱。初始<br>5              | 價           |        |
| 籃子股票掛約存款 >             |         | 后舟 很重要的。<br>易指今     | *田 约 版 宗     | 你的交易     | 小収市復運)<br>「合情況。」 | E。1かり以選痒、単詞ラス的<br>審認書將於な易指今於な易日 | 父           |        |
| 里一股票用約仔款<br>阻滞翻五以数期的方: |         | 行後發展                | 送給你。         |          |                  |                                 |             |        |
| 可勝回利率指數掛約              | 5       | 交易日期/               | 時間:香港        | 時間 2021年 | 7月19日 17:51      | :26                             |             |        |
| 款                      |         | <b>参考编號</b><br>衣里編號 | : H003511    | 0        |                  |                                 |             |        |
| 3 網上基金中心               |         | × 400 mm 200        | . 1010 00010 | 5        |                  | 確定 列印申請表                        | ×           |        |
| ■ 曹券、曹據及存款證            |         |                     |              |          |                  |                                 |             |        |
| 3 外匯/貴金屬孖展             |         |                     |              |          |                  |                                 |             |        |
| 】黄金                    |         |                     |              |          |                  |                                 |             |        |
| 3 電子企業行動               |         |                     |              |          |                  |                                 |             |        |
| 3 市場快訊                 |         |                     |              |          |                  |                                 |             |        |
|                        |         |                     |              |          |                  |                                 |             |        |
|                        |         |                     |              |          |                  |                                 |             |        |
|                        |         |                     |              |          |                  |                                 |             |        |
|                        |         |                     |              |          |                  |                                 |             |        |

● BEA東亞銀行

申请已成功提交